## ANDROID için EDUROAM Ayarı

1. Kablosuz ağ seçimi yapılacak olan ekrandan eduroam yayınını seçiniz.

| < wi- | Fİ                  | Wi-Fi Direct | GELİŞMİŞ |
|-------|---------------------|--------------|----------|
| AÇIK  |                     |              |          |
| (((•  | AKUWIFI             |              |          |
|       | DIRECT-CxWorkCentre | 3335         |          |
|       | eduroam             |              |          |
| +     | Ağ ekle             |              |          |
|       |                     |              |          |

2.Ağ adı seçilince çıkan ekranda, **EAP yöntemi** TTLS ve **Aşama 2 için kimlik doğrulaması** PAP seçilmelidir. **Kimlik** alanına @aku.edu.tr uzantılı mail adresinizi, **Şifre** alanına da mail şifrenizi giriniz.(AKU uzantılı bir mail adresiniz ve şifreniz yoksa BİLGİ İŞLEM DAİRE BAŞKANLIĞI sekreterlikten alabilirsiniz.)

Not: @aku.edu.tr uzantılı mail adresi olmayan lisans ve lisansüstü öğrenciler, tc\_no@aku.edu.tr ve kayıt olurken (kaydınız yoksa kayıt olmak için tarayıcınızda <u>buraya</u> tıklayınız) oluşturdukları şifrelerini gireceklerdir.

| < | Wİ-Fİ                                       | Wi-Fi Direct | GELİŞMİŞ |
|---|---------------------------------------------|--------------|----------|
| ł | eduroam                                     |              |          |
|   | EAP yöntemi                                 |              |          |
|   | TTLS V                                      |              |          |
|   | Faz 2 yetkilendirmesi                       |              |          |
|   | PAP 🔻                                       |              |          |
|   | CA Sertifika                                |              |          |
|   | Doğrulama 🔻                                 |              |          |
|   | Sertifika belirtilmedi. Bağlantınız gizli c | olmayacak.   |          |
|   | Kimlik<br>ornek@aku.edu.tr                  |              |          |
|   | İsimsiz kimlik                              |              |          |
|   | Şifre                                       |              |          |
|   | 🔵 Şifreyi göster                            |              |          |
|   | 📀 Otomatik yeniden bağlaı                   | n            |          |
|   | 🔵 Gelişmiş seçenekleri gös                  | ter          |          |
|   |                                             | İPTAL        | BAĞLAN   |
|   |                                             |              |          |